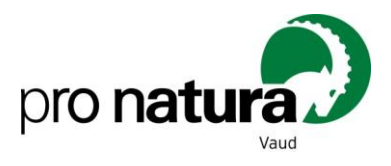

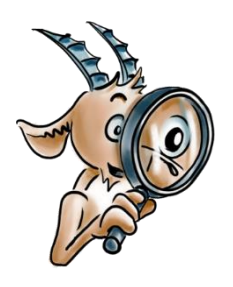

Les camps Jeunes + Nature 2023

S'inscrire sur Hitobito pas à pas

Ouverture des inscriptions en ligne : mercredi 8 mars 2023 à 14h00.

- 1. Cliquez sur le lien d'inscription du camp souhaité qui est disponible sur la page calendrier du site internet de Pro Natura Vaud : <u>https://www.pronatura-vd.ch/fr/calendrier</u>.
- 2. Vous arrivez sur cette page, cliquez sur l'onglet *Inscription* en haut à gauche.

| Pro Natura Vau | ud - "En plein air"                                                                                                    |                                                                |                                                                                                    |
|----------------|----------------------------------------------------------------------------------------------------|----------------------------------------------------------------|----------------------------------------------------------------------------------------------------|
| iption         |                                                                                                    |                                                                |                                                                                                    |
| Dates          | 25.07.2020 09:00 - 31.07.2020 17:00                                                                                                    | Personne de contact                                            |                                                                                                    |
| Coûts          | 510 CHF individuel, 450 CHF à partir du deuxième enfant de la même famille                                                                                                    | Géraldine Bourgeois                                            |                                                                                                    |
| Réalisé par    | Camp J+N Vaud                                                                                                    | 1803 Chardonne                                                 |                                                                                                    |
| Description    | Viens découvrir les Alpes vaudoises dans un environnement exceptionnel!<br>Pendant une semaine, tu dors à la cabane Barraud à 1956 mètres d'altitude. Chaque jour, tu                                                                                                    | camp.vaud@pronatura.ch<br>077 452 75 04 Professionnel          |                                                                                                    |
|                | randonneras pour explorer ries montagnes et les trésors calcaires qui t'entourent. Tu découvriras la<br>vie en montagne dans une cabane rursique et tu cuisineras au feu de bois. Tu vimas au milieu des<br>chamois, des marmottes et de piein d'autres animuux extraordinaires! Pendant les solrées, tu<br>pourras aussi contempier les écoles et la voie lacké, si la météo le permet. | Inscription                                                    |                                                                                                    |
|                | Ce camp est encadré par une accompagnatrice en moyenne montagne et par une équipe de<br>montreue-trice-s surer motivés                                                                                                    |                                                                |                                                                                                    |
| Lleu / Adresse | Départ de Lausanne                                                                                                    | Début des inscriptions<br>Fin des inscriptions<br>Inscriptions | 13.02.2020<br>0 inscription pour 20 places                                                                                                    |
|                |                                                                                                    | Inscriptions externes                                          | https://hitobito.pronatura.ch/fr/groups/131/public_events/13                                                                                                    |
|                |                                                                                                    | Conditions d'admission                                         | Conditions de participation :<br>Procédure et conditions pour l'inscription :<br>Veuller rempt un formulaire par participant.<br>III UTILIEZ UNE ADRESSE MAIL DIFFERNTE POUR CHAQUE<br>ENVANT BROCHT II.<br>Les inscriptions en ligne sont ouvertes dis le fund 2 mars 203<br>prod dans à limite de sploes disponible, hone, e mail ou<br>courtier. |

**3.** Normalement, vous ne possédez pas de mot de passe. Entrer votre adresse e-mail sous « *Tu n'as pas encore d'identifiant ?* » puis cliquer sur *Continuer*.

| nscription                                                               |                                                    |                                                                                                    |  |
|--------------------------------------------------------------------------|----------------------------------------------------|----------------------------------------------------------------------------------------------------|--|
| Tu dois t'authentifier                                                   | afin de pouvoir t'inscrire à l'événement 'Camp Pro | Natura Vaud - "La nature en juillet"'.                                                                                                    |  |
| ogin<br>Adresse e-mai<br>principale<br>Mot de passe<br>Se souvenir de mo | e                                                  | Tu n'as pas encore d'identifiant?<br>S'il te plait, indique ton adresse e-mail pour t'inscrire à cet événement.<br>Adresse e-mail<br>principale<br>Continuer |  |
|                                                                          | Version 1.19                                       | Ho GNU Affero General Public Likense                                                                                                    |  |

Attention, veuillez utiliser <u>une adresse e-mail différente</u> pour chaque enfant inscrit, donc **un formulaire par enfant.** Il n'est pas possible d'avoir deux enfants inscrits dans le même formulaire, merci de votre compréhension.

- **4.** Si votre adresse e-mail est déjà dans la base de données Hitobito parce que votre enfant a déjà participé à un événement Pro Natura Vaud, la page ci-dessous apparaitra et vous recevrez un mail avec un lien d'accès au formulaire d'inscription, donc allez au **point 6** Si vous n'êtes pas encore dans notre base de données, allez au **point 5**.
- **5.** Si vous n'êtes pas encore dans notre base de données, une page de saisie de vos données apparaitra. Remplissez-là puis cliquer sur *Enregistrer*. Vous pouvez désormais vous rendre **au point 7**.

| aisir les donnée                   | de contact                                           |                                 |  |  |
|------------------------------------|------------------------------------------------------|---------------------------------|--|--|
| rière de remplir le forn           | sulaire suivant avant de t'inscrire à cet événement. |                                 |  |  |
| <                                  | Enregistrer Annu r                                   |                                 |  |  |
| Prénom                             |                                                      |                                 |  |  |
| Nom                                |                                                      |                                 |  |  |
| Surnom                             |                                                      |                                 |  |  |
| Nom de l'entreprise                | Chercher un nom d'entreprise                         |                                 |  |  |
| Entreprise                         |                                                      |                                 |  |  |
| Adresse                            |                                                      |                                 |  |  |
| Code postal / Lieu                 |                                                      |                                 |  |  |
| Pays                               |                                                      |                                 |  |  |
|                                    | Habite dans le foyer avec                            |                                 |  |  |
| Adresse e-mail<br>principale       | geraldinebourgeois1@gmail.com                        | Utilisé en tant qu'identifiant. |  |  |
| Adresses e-mail<br>supplémentaires | Ajouter une entrée                                   |                                 |  |  |
| umëros de téléphone                | Ajouter une entrée                                   |                                 |  |  |

**6.** Allez dans votre boîte e-mail, ouvrez le mail Hitobito que vous venez de recevoir puis cliquez sur le lien direct pour vous inscrire. Vérifiez vos spams et actualisez votre boîte de réception si vous ne recevez pas l'e-mail. Vous arrivez sur cette page, cliquez sur *Inscription*.

|                                                                                                    | Recherche                                                                                                    | Q Panda Club Déconnexion                                                                                                    |
|----------------------------------------------------------------------------------------------------|----------------------------------------------------------------------------------------------------|----------------------------------------------------------------------------------------------------|
| <ul> <li>Groupes</li> <li>vers le niveau supérieur</li> <li>Camp J+N Vaud</li> <li>Particioants</li> </ul> | Camp J+N Vaud<br>Informations Activités Abonnements<br>Camp Pro Natura Vaud - "La nature en juillet"<br>Informations                                                                                                    | appartient à Vaud > Pro Natura                                                                                                    |
| 🛗 Activités                                                                                                | ✓ Inscription                                                                                                    |                                                                                                    |
| Cours                                                                                                    | Dates 06.07.2020 08:00 - 10.07.2020 17:00                                                                                                    | Personne de contact                                                                                                    |
| Administrateur                                                                                             | Contra Contra Co | Géraldine Bourgeois<br>Rue de la Demi-Lune 2                                                                                                    |
| Panda Club<br>DE FR<br>Déconnexion                                                                         | Réalisé par Camp J+N Yaud<br>Description Au bord de l'eau, dans la forêt ou en montagne, viens découvrir la<br>nature au mois de juillet!                                                                                                    | raus charoonne<br>camp.vaud@pronatura.ch<br>077 452 75 04 Professionnel                                                                                                    |
|                                                                                                    | Pendant 5 journées, su pars explorer un nouveau coin de nature<br>dans le canton de Yaud, Au programme, jeuxen forcét, pigue-nique<br>au feu de bois, balades faciles, observation d'animaux sauvages ou<br>domestiques et encore 1000 autres découvertes, 100% naturel C e<br>camp est encadré par une équipe de moniteur-trice-s bénévoles<br>form-e-s.                                                                                                    | Inscription                                                                                                    |
|                                                                                                    | Lieu / Adresse Départ de Lausanne                                                                                                    | Début des inscriptions 12.02.2020<br>Fin des inscriptions<br>Inscriptions 0 Inscription pour 20 places<br>Inscriptions externes https://hitobito.pronatura.ch/fr/groups/131/pub                                                                                                    |
|                                                                                                    |                                                                                                    | Conditions d'admission Conditions de participation<br>Procédure et conditions pour l'inscription :<br>Veuillez remplir un formulaire par<br>participant.<br>III UTLISEZ UNE ADRESSE MAIL<br>DIFFRENTE POUR CHAQUE ENFANT<br>INSCRIT III<br>Les inscriptions en ligne sont ouvertes dès<br>le lund 2 mars 2020 3 9000 dans la limite |

 Vous arrivez sur le formulaire en ligne. Complétez les données puis cliquez sur *Continuer*. Remplissez les données du-de la participant-e.

| 嶜 Groupes                                                   | Camp J+N Vaud<br>Informations Activités A | bonnements                     |       |                                 | appartient à Vaud > Pro Natura |
|-------------------------------------------------------------|-------------------------------------------|--------------------------------|-------|---------------------------------|--------------------------------|
| < vers le niveau supérieur<br>Camp J+N Vaud<br>Participants | Camp Pro Natura V                         | aud - "En plein air"           |       |                                 |                                |
| 🛗 Activités                                                 | Coordonnées                               |                                |       |                                 |                                |
| Cours                                                       | 1 Coordonnées                             |                                |       | 2 Inscription                   |                                |
| 🔅 Administrateur                                            |                                           | Continuer Annuler              |       |                                 |                                |
| Panda Club                                                  | Prénom*                                   | Panda                          |       |                                 |                                |
| DE FR<br>Déconnexion                                        | Nom*                                      | Club                           |       |                                 |                                |
| -                                                           | Adresse*                                  | Avenue DIckens 6               |       |                                 |                                |
|                                                             | Code postal*                              | 1006                           |       |                                 |                                |
|                                                             | Lieu*                                     | Lausanne                       |       |                                 |                                |
|                                                             | Pays*                                     |                                |       | *                               |                                |
|                                                             | Adresse e-mail<br>principale*             | pandaclub@wwf-vd.ch            |       | Utilisé en tant qu'identifiant. |                                |
|                                                             | Adresses e-mail<br>supplémentaires        | Ajouter une entrée             |       |                                 |                                |
|                                                             | Numéros de téléphone                      | 077 452 75 04                  | Privé | V 💷 Public 🛛                    | Supprimer                      |
|                                                             |                                           | Ajouter une entrée             |       |                                 |                                |
|                                                             | Sexe                                      | 🛛 Masculin 🛞 Féminin 🗇 Inconnu |       |                                 |                                |
|                                                             | Anniversaire*                             | 20.03.2008 (dd.mm.yyyy)        |       |                                 |                                |
|                                                             |                                           |                                |       |                                 |                                |
|                                                             |                                           | Continuer An dier              |       |                                 |                                |

**8.** Vous arrivez sur la deuxième page du formulaire, remplissez les données requises puis cliquez sur *Inscription*.

|                                                       | Recherche                                                                                                    | Q Panda Club Déconnexion       |
|-------------------------------------------------------|----------------------------------------------------------------------------------------------------|--------------------------------|
| 皆 Groupes                                             | Camp J+N Vaud<br>Informations Activités Abonnements                                                                                                    | appartient à Vaud > Pro Natura |
| < vers le niveau supérieur Camp J+N Vaud Participants | Camp Pro Natura Vaud - "La nature en juillet"                                                                                                    |                                |
| Activités                                             | Panda Club                                                                                                    |                                |
| <ul> <li>Cours</li> <li>Administrateur</li> </ul>     | Armprimer     Modifier les données de contact     Participation de Panda Club dans Camp Pro Natura Vaud - "La nature en juillet" a été ajouté avec succès.                                                                                             | ×                              |
| Panda Club<br>DE FR<br>Déconnexion                    | Pour rinscription deminitive, tu dois imprimer cette page en utilisant l'option <i>imprimer,</i> puis la signer et l'envoyer par poste a l'adresse in<br>Panda Club<br>Avenue Dickens 6<br>1006 Lausanne<br>pandaclub@wwf-vd.ch<br>077 452 75 04 Privé | norquee.                       |
|                                                       | Niveau<br>Aniversaire 20.03.2008 (11 ans)<br>Sexe Féminin                                                                                                    |                                |
|                                                       | date d'Inscription 12.02.2020<br>Numéro d'adresse                                                                                                    |                                |
|                                                       | Données pour l'inscription<br>Numéro de téléphone fixe<br>022 346 50 59                                                                                                    |                                |

9. Vous arrivez sur la page récapitulative de votre inscription. Cliquez sur *Imprimer*.

|                                    | Recherche                                                                                                    | Q Panda Club Déconnexion       |
|------------------------------------|----------------------------------------------------------------------------------------------------|--------------------------------|
| 📽 Groupes                          | Camp J+N Vaud<br>Informations Activities Absonements                                                              | appartient à Vaud > Pro Natura |
| Camp J+N Vaud<br>Participants      | Camp Pro Natura Vaud - "En plein air"<br>Informations                                                             |                                |
| 🛗 Activités                        | Inscription en tant que Participant/-e                                                                            |                                |
| Cours                              | Coordonnées     2 Inscription                                                                                     |                                |
| 🏟 Administrateur                   | Commentaires (généralités, informations en lien avec la santé, allergies, etc.)                                   |                                |
| Panda Club<br>DE FR<br>Déconnexion | Incription der                                                                                                    |                                |
| w<br>CC<br>D                       | rsion 1.19<br>de source Digonible au numéro GNU Affero General Public License<br>velopé par Histolato 2012 - 2020 |                                |
|                                    |                                                                                                    |                                |
|                                    |                                                                                                    |                                |
|                                    |                                                                                                    |                                |
|                                    |                                                                                                    |                                |
|                                    |                                                                                                    |                                |
|                                    |                                                                                                    |                                |

**10.** La confirmation d'inscription en pdf est générée. Veuillez s'il vous plaît :

- Imprimer cette confirmation.
- La faire signer par le-la participant-e et un-e représentant-e légal-e.
- Renvoyez cette confirmation d'inscription signée **dans un délai de 10 jours,** par e-mail (photo ou scan) à <u>camp.vaud@pronatura.ch</u>. L'inscription est alors définitive !
- **11.** Nous nous réservons le droit d'attribuer la place à un enfant en liste d'attente si vous ne renvoyez pas la confirmation d'inscription dans le délai imparti.

Si vous avez des questions, contactez **Nathalie Mauri** au + **41 21 566 82 50** ou par mail à l'adresse **camp.vaud@pronatura.ch**.

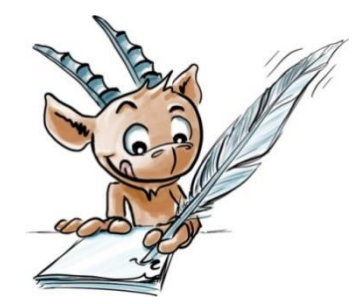